# E-STAFF SYSTEM – ATTENDANCE MODULE

Version: 1.0.11.0

Updated on 28-Sep-2020

#### Contents

| Approve Individual Schedule Submission           | 2 |
|--------------------------------------------------|---|
| Request Re-submit Individual Schedule Submission | 4 |
| Reject Individual Schedule Submission            | 6 |

### **Approve Individual Schedule Submission**

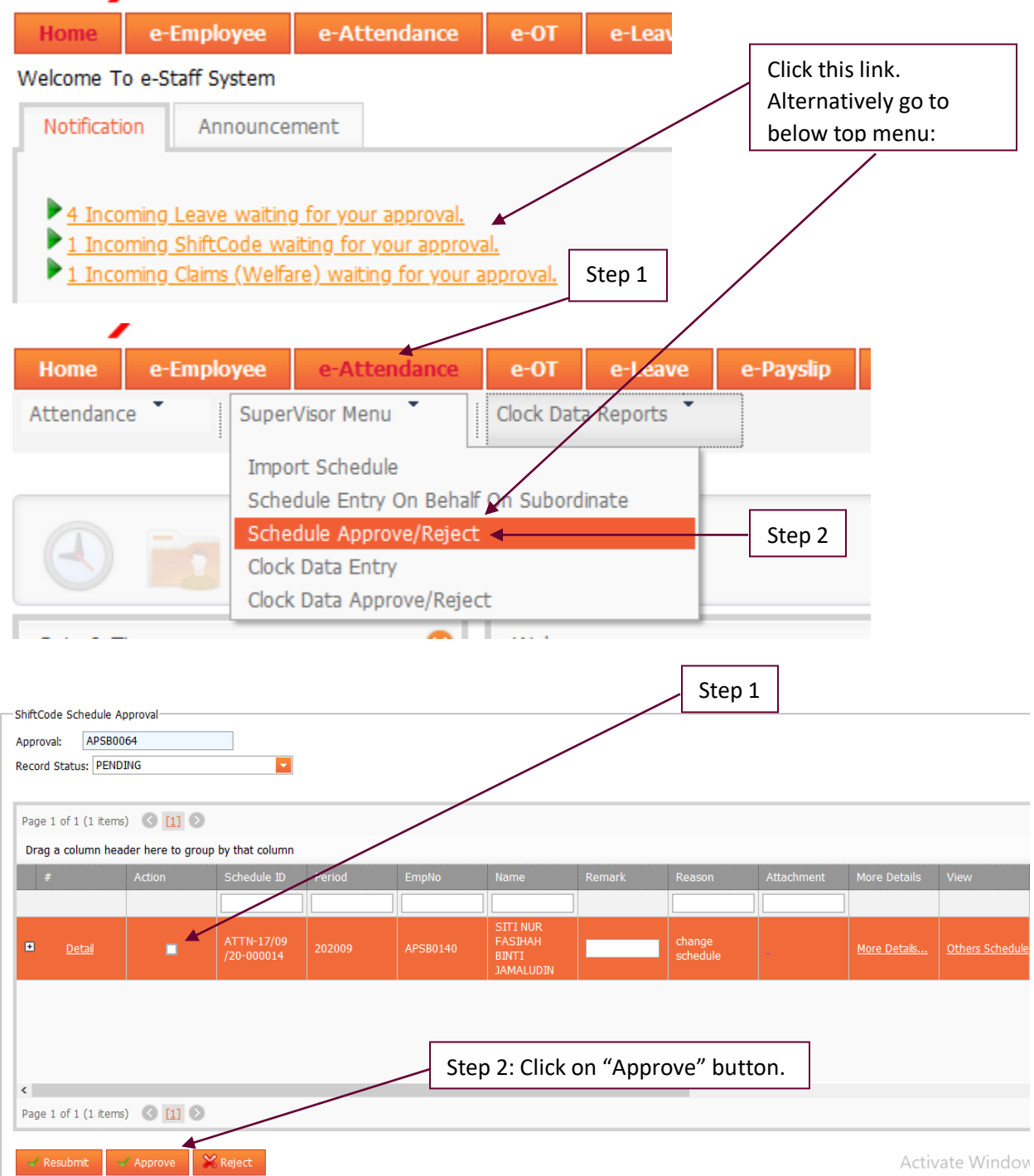

| ShiftCode Schedule Approval                       |                           |
|---------------------------------------------------|---------------------------|
| Approval: APSB0064                                | Approved record completed |
| Record Status: PENDING                            |                           |
|                                                   | OK                        |
| Page 1 of 0 (0 items) 🕓 🔊                         |                           |
| Drag a column header here to group by that column |                           |

#### Step 1 ShiftCode Schedule Approval-Approval: APSB0064 Record Status: PENDING Page 1 of 1 (1 items) 🔇 [1] 📎 Drag a column header here to group by that column change schedule Step 2: Click on "Resubmit" button. < S [1] S Page 1 of 1 (1 item 🔀 Reject Activate Window **Reject Failed** ShiftCode Schedule Approval Approval: APSB0064 When approver request supervisor resubmit, Record Status: PENDING he/she must enter reason. Resubmit for APSB0140 not success, the Remarks must not blank Page 1 of 1 (1 items) 🔇 [1] 📎 Drag a column header here to group by that column

### **Request Re-submit Individual Schedule Submission**

### **Re-submit Success**

| ShiftCode Schedule Approval<br>Approval: APSB0064<br>Record Status: PENDING | Resubmit ShiftCode Data Successfully! |
|-----------------------------------------------------------------------------|---------------------------------------|
| Page 1 of 0 (0 items)                                                       | ОК                                    |
| Drag a column header here to group by that column                           |                                       |

## **Reject Individual Schedule Submission**

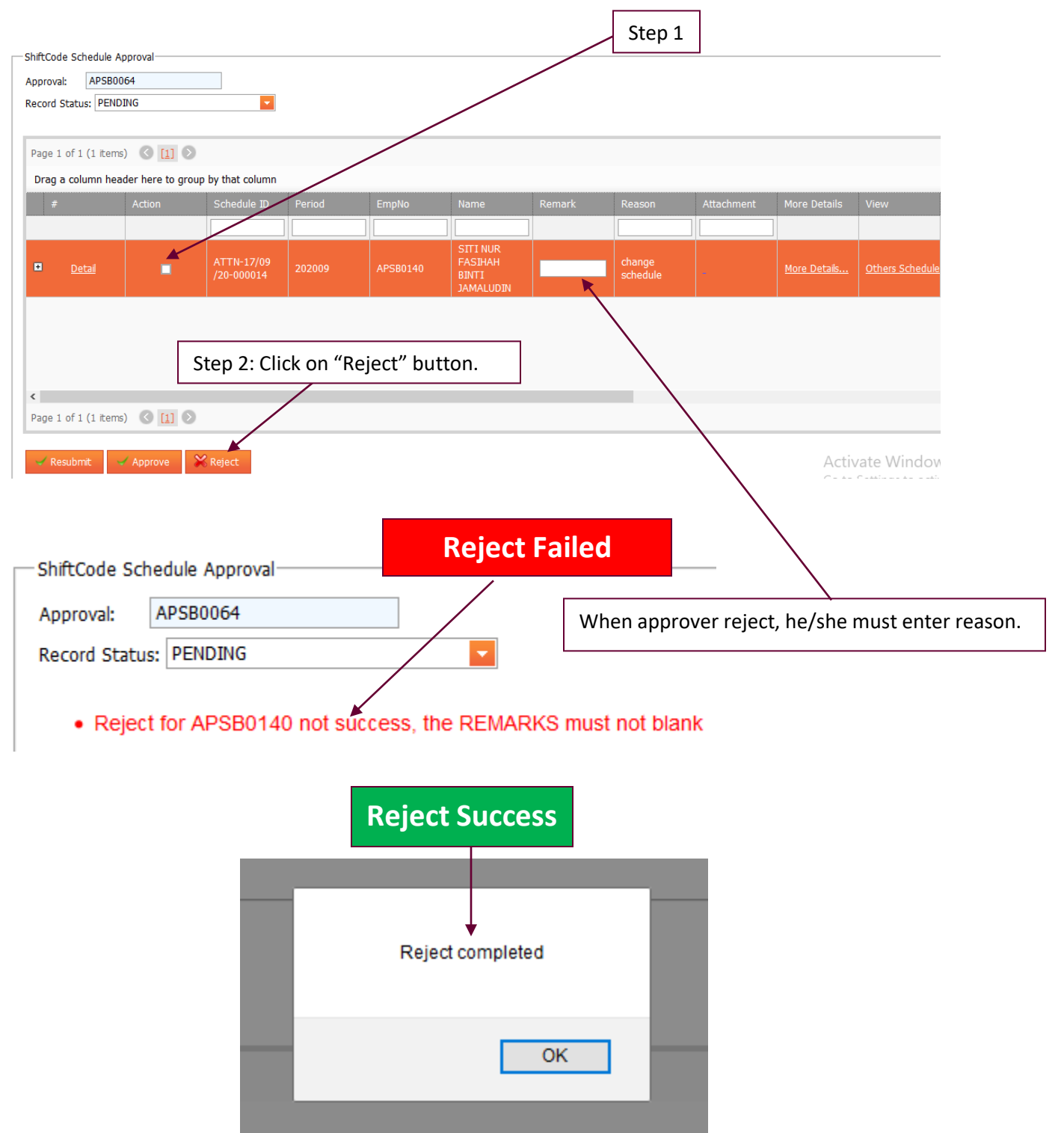